## **High Resolution FE Model of Bone - Geometry**

Author: Rajesh Bhaskaran, Cornell University Problem Specification 1. Pre-Analysis & Start-Up 2. Geometry 3. Mesh 4. Physics Setup 5. Numerical Solution 6. Numerical Results 7. Verification & Validation Exercises Comments

## Geometry

Drag Static Structural into the Project Schematic page, right next to External Model, like so;

| • |   | А              |     |
|---|---|----------------|-----|
| 1 | ۵ | External Model |     |
| 2 | ٩ | Setup          | × . |
|   |   | External Model |     |
|   |   |                |     |
|   |   |                |     |
|   |   |                |     |
|   |   |                |     |
|   |   |                |     |

In the Project Schematic page, click and drag Setup from External Model and drop it onto Model in Static Structural.

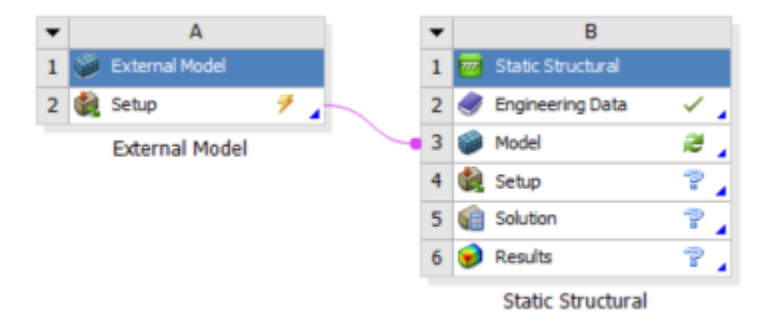

This will load the External Model into ANSYS Mechanical. When External Model is linked with *Model* in *Static Structural*, the geometry and mesh in the External Model is transferred to Mechanical and the user can proceed straight to setting up the physics.

Notice there is a lighting bolt symbol on the External Model. Right click on Setup and select Update.

Under Static Structural, right click on Model > Properties. The *Tolerance Angle* is set to 45. The Mesh Conversion process computes the angle between the normals of two adjacent elements in the mesh. If this angle is less than or equal to the Tolerance Angle then the two elements are in the same component, otherwise, they are separated. We set the tolerance angle to 15 degrees. For this particular mesh, the changing the tolerance angle does not affect solution results. For larger scale meshes, changing the tolerance angle of the mesh will have an affect on solution results.

| Properti | es of Schematic B3: Model         |                        | - <b></b> | × |
|----------|-----------------------------------|------------------------|-----------|---|
|          | A                                 | В                      | С         |   |
| 1        | Property                          | Value                  | Unit      |   |
| 2        | General                           |                        |           |   |
| 3        | Component ID                      | Model                  |           |   |
| 4        | Directory Name                    | SYS-2                  |           |   |
| 5        | Notes                             |                        |           |   |
| 6        | Notes                             |                        |           |   |
| 7        | Used Licenses                     |                        |           |   |
| 8        | Last Update Used Licenses         |                        |           |   |
| 9        | System Information                |                        |           |   |
| 10       | Physics                           | Structural             |           |   |
| 11       | Analysis                          | Static Structural      |           |   |
| 12       | Solver                            | Mechanical APDL        |           |   |
| 13       | Mesh                              |                        |           |   |
| 14       | Save Mesh Data In Separate File   |                        |           |   |
| 15       | General Model Assembly Properties |                        |           |   |
| 16       | Length Unit                       | m 💌                    |           |   |
| 17       | Object Renaming                   | Based on System Name   |           |   |
| 18       | Mesh Conversion Options           |                        |           |   |
| 19       | Analysis Type                     | 3D 💌                   |           |   |
| 20       | Create Geometry                   | <b>V</b>               |           |   |
| 21       | Tolerance Angle                   | 45                     | degree    | - |
| 22       | Vertex Insertion Angle            | 120                    | degree    | - |
| 23       | Create Geometry Face Components   |                        |           |   |
| 24       | Create Geometry Edge Components   |                        |           |   |
| 25       | Create Geometry Vertex Components |                        |           |   |
| 26       | Process Line Bodies               |                        |           |   |
| 27       | Body Grouping                     | Material Number 💌      |           |   |
| 28       | Licenses                          |                        |           |   |
| 29       | License                           | Use License Preference |           |   |

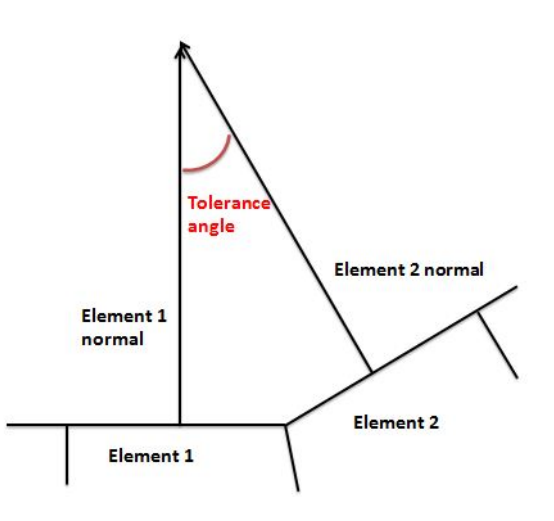

You may now move on to the next step

Go to Step 3: Mesh

Go to all ANSYS Learning Modules